# Configure Secure Java Management Extensions (JMX) Communication on CVP 12.0

## Contents

Introduction Prerequisites Requirements Components Used Configure Generate CA-Signed Certificate for Web Services Manager (WSM) Service in Call Server, VoiceXML (VXML) Server or Reporting Server Generate CA-Signed Client Certificate for WSM Verify Troubleshoot

### Introduction

This document describes the steps configure secure JMX communication on Customer Voice Portal (CVP) version 12.0.

Contributed by Balakumar Manimaran, Cisco TAC Engineer.

### Prerequisites

#### Requirements

Cisco recommends that you have knowledge of these topics:

- CVP
- Certificates

### **Components Used**

The information in this document is based on CVP version 12.0.

The information in this document was created from the devices in a specific lab environment. All of the devices used in this document started with a cleared (default) configuration. If your network is live, ensure that you understand the potential impact of any command.

## Configure

Generate CA-Signed Certificate for Web Services Manager (WSM) Service in Call Server, VoiceXML (VXML) Server or Reporting Server

1. Log into the Call Server or VXML Server or Reporting Server or WSM Server. Retrieve the keystore password from the security.properties file

from location,

| C:\Cisco\CVP\conf                   |                                                                       |
|-------------------------------------|-----------------------------------------------------------------------|
|                                     | rile Edit Format View Hend                                            |
| \Cisco\CVP\conf>security.properties | <pre>\$ecurity.keystorePW = i01046ho!\$t5C\$-\$N(({d-0~E~:z03gu</pre> |
| <pre>\Cisco\CVP\conf&gt;</pre>      |                                                                       |
|                                     |                                                                       |

2. Delete the WSM certificate using command,

%CVP\_HOME%\jre\bin\keytool.exe -storetype JCEKS -keystore %CVP\_HOME%\conf\security\.keystore delete -alias wsm\_certificate

| c | C:\Cisco\CUP\jre\bin>keytool.exe -storetype JCEKS -keystore c:\cisco\cvp\conf\se<br>curity\.keystore -delete -alias wsm_certificate<br>Enter keystore password:                                                                                                    |  |
|---|----------------------------------------------------------------------------------------------------|--|
|   | Warning:<br>The JCEKS keystore uses a proprietary format. It is recommended to migrate to PK<br>CS12 which is an industry standard format using "keytool -importkeystore -srckey<br>store c:\cisco\cvp\conf\security\.keystore -destkeystore c:\cisco\cvp\conf\secur<br>ity\.keystore -deststoretype pkcs12". |  |
| - |                                                                                                    |  |

Enter the keystore password when prompted.

**Note**: Repeat Step 1 for Call Server, VXML Server, and Reporting Server.

3. Generate a Certificate Authority (CA) signed certificate for WSM server.

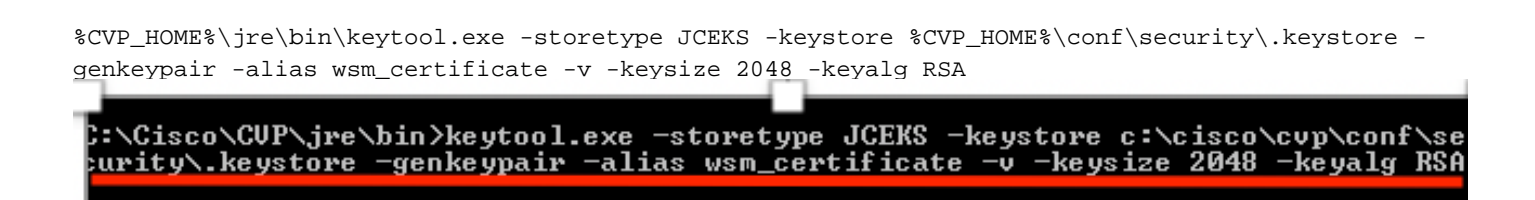

Enter the details at the prompts and type **Yes**to confirm, as shown in the image;

your first and last name? CUPA [CVPA]: /hat is the name of your organizational unit? [cisco]: cisco lhat is the name of your organization? [cisco]: cisco That is the name of your City or Locality? [Richardson]: ricĥardson That is the name of your State or Province? [Texas]: texas /hat is the two-letter country code for this unit? [TX]: TX CN=CUPA, OU=cisco, U=cisco, L=richardson, ST=texas, C=TX correct? [no]: yes Generating 2,048 bit RSA key pair and self-signed certificate (SHA256withRSA) with a validity of 90 days for: CN=CVPA, OU=cisco, O=cisco, L=richardson, ST=texas, C=TX Enter key password for <wsm\_certificate> **KRETURN** if same as keystore password):

Enter the keystore password when prompted.

Note: Document the Common Name (CN) name for future reference.

#### 4. Generate the certificate request for the alias

```
%CVP_HOME%\jre\bin\keytool.exe -storetype JCEKS -keystore %CVP_HOME%\conf\security\.keystore -
certreq -alias wsm_certificate -file
%CVP_HOME%\conf\security\wsm_certificate
*\Cisco\CUP\jre\bin>keytool.exe -storetype JCEKS -keystore c:\cisco\cvp\conf\security\.keystore -certreq -alias wsm_certificate -file c:\cisco\cvp\conf\security\wsm_certificate
wsm_certificate
nter keystore password:
arning:
he JCEKS keystore uses a proprietary format. It is recommended to migrate to PI
$12 which is an industry standard format using "keytool -importkeystore -srcke
tore c:\cisco\cvp\conf\security\.keystore -destkeystore c:\cisco\cvp\conf\security\.keystore -srcke
tore c:\cisco\cvp\conf\security\.keystore -destkeystore c:\cisco\cvp\conf\security\.keystore -destkeystore -deststoretype pkcs12".
```

5. Sign the certificate on a CA.

**Note**: Follow the procedure to create a CA-signed certificate using the CA authority. Download the certificate and the root certificate of the CA authority.

6. Copy the root certificate and the CA-signed WSM certificate to location;

C:\Cisco\cvp\conf\security\.

#### 7. Import the root certificate

%CVP\_HOME%\jre\bin\keytool.exe -storetype JCEKS -keystore %CVP\_HOME%\conf\security\.keystore import -v -trustcacerts

-alias root -file %CVP\_HOME%\conf\security\<filename\_of\_root\_cer>

Enter the keystore password when prompted, as shown in the image;

c:\Cisco\CUP\jre\bin>keytool.exe -storetype JCEKS -keystore c:\cisco\cvp\conf\se curity\.keystore -import -v -trustcacerts -alias root -file C:\Cisco\cvp\conf\se curity\root.cer Enter keystore password: \_\_\_\_\_

:\Cisco\CUP\jre\bin>keytool.exe -storetype JCEKS -keystore c:\cisco\cup\conf\se curity\.keystore -import -v -trustcacerts -alias root -file C:\Cisco\cvp\conf\se curity\CVPA-root.cer Enter keystore password: Dwner: CN=CUPA, OU=cisco, O=cisco, L=richardson, ST=texas, C=TX Issuer: CN=UCCE12DOMAINCA, DC=UCCE12, DC=COM Serial number: 49000000b96895db4285cda29000000000b Serial number: 49000000096895db4285cda2900000000000 Jalid from: Tue Jun 23 11:22:48 PDT 2020 until: Thu Jun 23 11:22:48 PDT 2022 Certificate fingerprints: MD5: 6D:1E:3B:86:96:32:5B:9F:20:25:47:1C:8E:B0:18:6E SHA1: D0:57:B5:5C:C6:93:82:B9:3D:6C:C8:35:06:40:24:7D:DC:5C:F9:51 SHA256: F5:0C:65:E8:5A:38:1C:90:27:45:B8:B5:67:C8:65:08:95:09:B8:D9:3F: B2:12:53:5D:81:2A:F5:13:67:F4:60 Signature algorithm name: SHA256withRSA Subject Public Key Algorithm: 2048-bit RSA key Lewsion: 3 Jersion: 3 Extensions: ‡1: ObjectId: 1.3.6.1.4.1.311.20.2 Criticality=false 3000: 1E 12 00 57 00 65 00 62 00 53 00 65 00 72 00 76 3010: 00 65 00 72 ....W.e.b.S.e.r.v .e.r 2: ObjectId: 1.3.6.1.5.5.7.1.1 Criticality=false AuthorityInfoAccess [ accessMethod: calssuers accessLocation: URIName: ldap:///CN=UCCE12DOMAINCA,CN=AIA,CN=Public%20Key%20S rvices,CN=Services,CN=Configuration,DC=UCCE12,DC=COM?cACertificate?base?objectC lass=certificationAuthority #3: ObjectId: 2.5.29.35 Criticality=false AuthorityKeyIdentifier [ (eyldentifier [ 1000: 78 EF 21 55 BA F9 75 03 3A ØA 1D A8 5A 9E 43 B6 x.!U..u.:...Z.C. 0010: D1 F8 57 3E ..W> t4: ObjectId: 2.5.29.31 Criticality=false CRLDistributionPoints [ [DistributionPoint: EURINAME: ldap:///CN=UCCE12DOMAINCA,CN=UCCE12,CN=CDP,CN=Public%20Key%20Serv ices,CN=Services,CN=Configuration,DC=UCCE12,DC=COM?certificateRevocationList?bas ??objectClass=cRLDistributionPoint]

At**Trust this certificate**prompt, type **Yes** , as shown in the image;

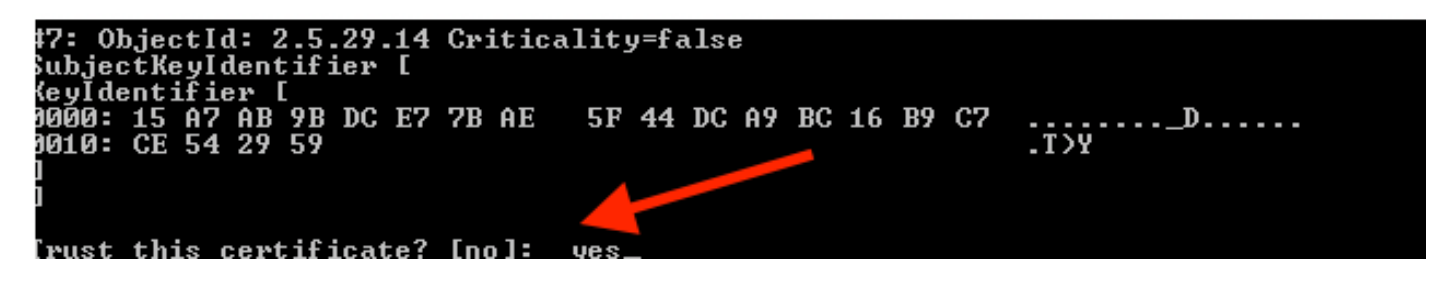

#### 8. Import the CA-signed WSM certificate

%CVP\_HOME%\jre\bin\keytool.exe -storetype JCEKS -keystore %CVP\_HOME%\conf\security\.keystore -import -v trustcacerts

-alias wsm\_certificate -file %CVP\_HOME%\conf\security\<filename\_of\_your\_signed\_cert\_from\_CA>

:\Cisco\CVP\jre\bin>keytool.exe -storetype JCEKS -keystore c:\cisco\cvp\conf\se curity\.keystore -import -v -trustcacerts -alias wsm\_certificate -file C:\Cisco\ vp\conf\security\CVPA.p7b Enter keystore password: lop-level certificate in reply: Dwner: CN=UCCE12DOMAINCA, DC=UCCE12, DC=COM Issuer: CN=UCCE12DOMAINCA, DC=UCCE12, DC=COM Serial number: 13988560817c46bf4bb659624cf6209f Jalid from: Sat Jun 29 21:30:17 PDT 2019 until: Sat Jun 29 21:40:17 PDT 2024 Certificate fingerprints: MD5: 94:82:AC:3F:59:45:48:A9:D3:4D:2C:D7:E0:38:1C:97 SHA1: 88:75:A7:4B:D3:D5:B2:76:B5:59:96:F1:83:82:C2:BB:97:23:8B:16 SHA256: E6:E3:1F:5A:8E:E2:8F:14:80:59:26:64:25:CA:C0:FD:91:E4:F3:EB:9D: 29:31:05:62:84:45:66:89:98:F5:AA Signature algorithm name: SHA256withRSA Subject Public Key Algorithm: 2048-bit RSA key Jersion: 3 Extensions: \$1: ObjectId: 1.3.6.1.4.1.311.21.1 Criticality=false 1000: Ö2 O1 OO #2: ObjectId: 2.5.29.19 Criticality=true BasicConstraints:[ CA:true PathLen:2147483647 #3: ObjectId: 2.5.29.15 Criticality=false {eyUsage [
 DigitalSignature Key\_CertSign Crl\_Sign 44: ObjectId: 2.5.29.14 Criticality=false SubjectKeyIdentifier [ KeyIdentifier [ 0000: 78 EF 21 55 BA F9 75 03 3A 0A 1D 0010: D1 F8 57 3E x.!U..u.:...Z.C. 3A ØA 1D A8 5A 9E 43 B6 ..W> is not trusted. Install reply anyway? [no]:

9. Repeat Step 3, 4, and 8 for Call Server, VXML Server, and Reporting Server.

10.Configure WSM in CVP

Step 1.

Navigate to

c:\cisco\cvp\conf\jmx\_wsm.conf Add or update the file as shown and save it

| 1 | javax.net.debug = all                                         |
|---|---------------------------------------------------------------|
| 2 | com.sun.management.jmxremote.ssl.need.client.auth = true      |
| 3 | com.sun.management.jmxremote.authenticate = false             |
| 4 | com.sun.management.jmxremote.port = 2099                      |
| 5 | com.sun.management.jmxremote.ssl = true                       |
| 6 | <pre>com.sun.management.jmxremote.rmi.port = 3000</pre>       |
| 7 | javax.net.ssl.keyStore=C:\Cisco\CVP\conf\security\.keystore   |
| 8 | javax.net.ssl.keyStorePassword=< keystore_password >          |
| 9 | javax.net.ssl.trustStore=C:\Cisco\CVP\conf\security\.keystore |
| D | javax.net.ssl.trustStorePassword=< keystore_password >        |
| 1 | javax.net.ssl.trustStoreType=JCEKS                            |
| 2 | <pre>#com.sun.management.jmxremote.ssl.config.file=</pre>     |
|   |                                                               |

#### Step 2.

#### Run the regedit (rt. click start > run > type regedit) command

Append the following to the key **Options** at

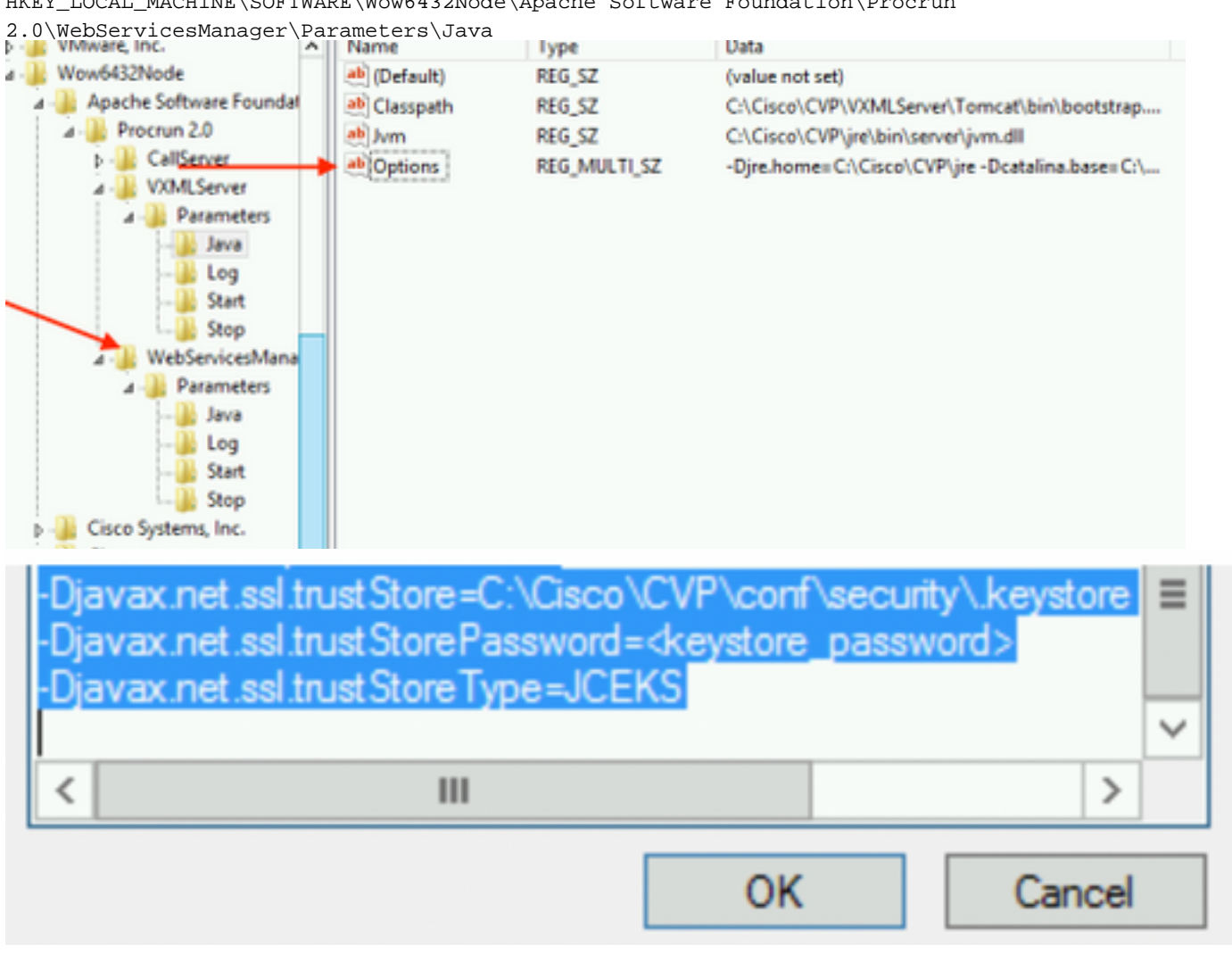

HKEY\_LOCAL\_MACHINE\SOFTWARE\Wow6432Node\Apache Software Foundation\Procrun

11. Configure JMX of callserver in CVP

c:\cisco\cvp\conf\jmx\_callserver.conf

Update the file as shown and save the file

```
com.sun.management.jmxremote.ssl.need.client.auth = true
com.sun.management.jmxremote.authenticate = false
com.sun.management.jmxremote.port = 2098
com.sun.management.jmxremote.ssl = true
com.sun.management.jmxremote.rmi.port = 2097
javax.net.ssl.keyStore = C:\Cisco\CVP\conf\security\.keystore
javax.net.ssl.keyStorePassword = <keystore password>
javax.net.ssl.trustStore=C:\Cisco\CVP\conf\security\.keystore
javax.net.ssl.trustStore=C:\Cisco\CVP\conf\security\.keystore
javax.net.ssl.trustStorePassword=< keystore_password >
javax.net.ssl.trustStorePassword=< keystore_password >
javax.net.ssl.trustStoreType=JCEKS
#com.sun.management.jmxremote.ssl.config.file=
```

12. Configure JMX of VXMLServer in CVP:

#### Step 1.

Go to

c:\cisco\cvp\conf\jmx\_vxml.conf Edit the file as shown in the image and save it;

```
com.sun.management.jmxremote.ssl.need.client.auth = true
com.sun.management.jmxremote.authenticate = false
com.sun.management.jmxremote.port = 9696
com.sun.management.jmxremote.ssl = true
com.sun.management.jmxremote.rmi.port = 9697
javax.net.ssl.keyStore = C:CiscoCVPconfsecurity.keystore
javax.net.ssl.keyStorePassword = <keystore password>
```

Step 2.

Run the regedit command

Append the following to the key Options at

HKEY\_LOCAL\_MACHINE\SOFTWARE\Wow6432Node\Apache Software Foundation\Procrun 2.0\VXMLServer\Parameters\Java

| • 📲 VMware, Inc.            | ^ | Name         | lype         | Data                                            |
|-----------------------------|---|--------------|--------------|-------------------------------------------------|
| 1 🔑 Wow6432Node             |   | ab (Default) | REG_SZ       | (value not set)                                 |
| a 🌗 Apache Software Foundat |   | ab Classpath | REG_SZ       | C:\Cisco\CVP\VXMLServer\Tomcat\bin\bootstrap    |
| ⊿ - 퉲 Procrun 2.0           |   | ab Jvm       | REG_SZ       | C:\Cisco\CVP\jre\bin\server\jvm.dll             |
| D - B CallServer            |   | ab Options   | REG_MULTI_SZ | -Djre.home=C:\Cisco\CVP\jre -Dcatalina.base=C:\ |
| ⊿ - 퉲 VXMLServer            |   | - Andrewski  |              | , , ,                                           |
| A - 🎉 Parameters            |   |              |              |                                                 |
| Java                        |   |              |              |                                                 |
| Log                         |   |              |              |                                                 |
| Start                       |   |              |              |                                                 |
| Stop                        |   |              |              |                                                 |
| ⊿ - WebServicesMana         |   |              |              |                                                 |

| -Dcom.sun.management.config.file=C:\Cisco\<br>-Djavax.net.ssl.trustStore=C:\Cisco\CVP\com<br>-Djavax.net.ssl.trustStorePassword= <keystore<br>-Djavax.net.ssl.trustStoreType=JCEKS</keystore<br> | CVP\conf\jmx_vxm<br>\security\.keystore<br>password> |
|----------------------------------------------------------------------------------------------------|------------------------------------------------------|
| < 111                                                                                                    | >                                                    |
| OK                                                                                                    | Cancel                                               |

#### Step 3.

Restart Cisco CVP WebServicesManager service.

### **Generate CA-Signed Client Certificate for WSM**

Log into the Call Server or VXML Server or Reporting Server or WSM. Retrieve the keystore password from the *security.properties* file

#### 1. Generate a CA-signed certificate for client authentication

| %CVP_HOME%\jre\bin\keyt                                                                                                    | cool.exe -storetype | JCEKS -keystore | * %CVP_HOME%\conf\security\.keys | tore - |
|----------------------------------------------------------------------------------------------------|---------------------|-----------------|----------------------------------|--------|
| genkeypair                                                                                                    |                     |                 |                                  |        |
| -alias <cn callserve<="" of="" td=""><td>er WSM certificate&gt;</td><td>-v -keysize 204</td><td>8 -keyalg RSA</td><td></td></cn> | er WSM certificate> | -v -keysize 204 | 8 -keyalg RSA                    |        |

c:\Cisco\CUP\jre\bin>keytool.exe -storetype JCEKS -keystore c:\cisco\cvp\conf\se curity\.keystore -genkeypair -alias CUPA -v -keysize 2048 -keyalg RSA Enter keystore password:

Enter the details at the prompts and type Yes to confirm.

Enter the keystore password when prompted, as shown in the image;

What is your first and last name? [cisco]: CVPA What is the name of your organizational unit? [cisco]: What is the name of your organization? [cisco]: What is the name of your City or Locality? [Richardson]: richardson What is the name of your State or Province? [Tx]: texas What is the two-letter country code for this unit? [US]: TX Is CN=CUPA, OU=cisco, O=cisco, L=richardson, ST=texas, C=TX correct? [no]: yes Generating 2,048 bit RSA key pair and self-signed certificate (SHA256withRSA) wi th a validity of 90 days for: CN=CUPA, OU=cisco, O=cisco, L=richardson, ST=texas, C=TX Enter key password for <CUPA> (RETURN if same as keystore password): Re-enter new password: [Storing c:\cisco\cvp\conf\security\.keystore]

2.Generate the certificate request for the alias

%CVP\_HOME%\jre\bin\keytool.exe -storetype JCEKS -keystore %CVP\_HOME%\conf\security\.keystore certreq -alias <CN of Callserver WSM certificate> -file %CVP\_HOME%\conf\security\jmx\_client.csr c:\Cisco\CUP\jre\bin>keytool.exe -storetype JCEKS -keystore c:\cisco\cup\conf\se curity\.keystore -certreq -alias CUPA -file c:\cisco\cup\conf\security\jmx\_clien t.csr Enter keystore password:

#### 3. Sign the certificiate on a CA

**Note**: Follow the procedure to create a CA-signed certificate using the CA authority. Download the certificate and the root certificate of the CA authority

#### 4. Copy the root certificate and the CA-signed JMX Client certificate to location;

 $\texttt{C:\Cisco\cvp\conf\security}$ 

#### 5. Import the CA-signed JMX Client , use command;

%CVP\_HOME%\jre\bin\keytool.exe -storetype JCEKS -keystore %CVP\_HOME%\conf\security\.keystore import -v -trustcacerts -alias <CN of Callserver WSM certificate> -file %CVP\_HOME%\conf\security\<filename of CA-signed JMX Client certificate>

c:\Cisco\CUP\jre<u>\bin>keytool.exe -storetype JCEKS</u> -keystore c:\cisco\cvp\conf\se curity\.keystore -import -v -trustcacerts -alias CUPA -file C:\Cisco\cvp\conf\se curity\jmx\_client.p Enter keystore password: Top-level certificate in reply: Owner: CN=UCCE12DOMAINCA, DC=UCCE12, DC=COM Issuer: CN=UCCE12DOMAINCA, DC=UCCE12, DC=COM Serial number: 13988560817c46bf4bb659624cf6209f Valid from: Sat Jun 29 21:30:17 PDT 2019 until: Sat Jun 29 21:40:17 PDT 2024 Certificate fingerprints: MD5: 94:82:AC:3F:59:45:48:A9:D3:4D:2C:D7:E0:38:1C:97 SHA1: 88:75:A7:4B:D3:D5:B2:76:B5:59:96:F1:83:82:C2:BB:97:23:8B:16 SHA256: E6:E3:1F:5A:8E:E2:8F:14:80:59:26:64:25:CA:C0:FD:91:E4:F3:EB:9D: E9:31:05:62:84:45:66:89:98:F5:AA Signature algorithm name: SHA256withRSA Subject Public Key Algorithm: 2048-bit RSA key Version: 3 Extensions: #1: ObjectId: 1.3.6.1.4.1.311.21.1 Criticality=false 0000: Ö2 01 00 #2: ObjectId: 2.5.29.19 Criticality=true BasicConstraints:[ CA:true PathLen:2147483647 #3: ObjectId: 2.5.29.15 Criticality=false KeyUsage [ **DigitalSignature** Key\_CertSign Cr1\_Sign #4: ObjectId: 2.5.29.14 Criticality=false SubjectKeyIdentifier [ KeyIdentifier [ 0000: 78 EF 21 55 BA F9 75 03 0010: D1 F8 57 3E 3A ØA 1D A8 5A 9E 43 B6 x.!U..u.:...Z.C. ..W> is not trusted. Install reply anyway? [no]: yes ertificate reply was installed in keystore lStoring c:\cisco\cvp\conf\security\.keystore]

6.Restart Cisco CVP VXMLServer service.

#### Repeat the same procedure for Reporting Server.

#### Generate CA-Signed client certificate for Operations Console (OAMP)

Log into OAMP Server. Retrieve the keystore password from the security.properties file

1. Generate a CA-signed certificate for client authentication with callserver WSM

c:\Cisco\CUP\jre\bin>keytool.exe -storetype JCEKS -keystore c:\cisco\cvp\conf\se curity\.keystore -genkeypair -alias CUPA -v -keysize 2048 -keyalg RSA Enter keystore password: What is your first and last name? [Unknown]: CUPOAMP what is the name of your organizational unit?
 [Unknown]: cisco What is the name of your organization? [Unknown]: cisco /hat is the name of your City or Locality? [Unknown]: richardson What is the name of your State or Province? [Unknown]: texas What is the two-letter country code for this unit? TX [Unknown]: s CN=CUPOAMP, OU=cisco, O=cisco, L=richardson, ST=texas, C=TX correct? [no]: yes Generating 2,048 bit RSA key pair and self-signed certificate (SHA256withRSA) wi th a validity of 90 days for: CN=CUPOAMP, OU=cisco, O=cisco, L=richardson, ST=texas, C=TX Enter hey password for (CUPA) (RFTURN: Source as keystone password): Enter k<del>oy has</del> (RETURN ii massw same as keystore password): Re-enter new password: [Storing c:\cisco\cvp\conf\security\.keystore]

2.Generate the certificate request for the alias

%CVP\_HOME%\jre\bin\keytool.exe -storetype JCEKS -keystore %CVP\_HOME%\conf\security\.keystore certreq
-alias <CN of Callserver WSM certificate> -file %CVP\_HOME%\conf\security\jmx.csr

:\Cisco\CUP\jre\bin>keytool.exe -storetype JCEKS -keystore c:\cisco\cvp\conf\se urity\.keystore -certreq -alias CUPA -file c:\cisco\cvp\conf\security\jmx.csr Inter keystore password: Inter key password for <CUPA>

larning: The JCEKS keystore uses a proprietary format. It is recommended to migrate to PK <u>S12 which is an industry standard format using "keytool -importkeystore -srckey</u>

**3.**Sign the certificate on a CA . Follow the procedure to create a CA-signed certificate using the CA authority. Download the certificate and the root certificate of the CA authority

4.Copy the root certificate and CA-signed JMX Client certificate to C:\Cisoc\cvp\conf\security\

5.Import the root certificate, using this command;

 $CVP_HOME \jre\bin\keytool.exe -storetype JCEKS -keystore <math display="inline">CVP_HOME \conf\security\.keystore - import -v -trustcacerts$ 

-alias root -file %CVP\_HOME%\conf\security\<filename\_of\_root\_cert>

Enter the keystore password when prompted. At**Trust this certificate**prompt, type Yes, as shown in the image,

:\Cisco\CUP\jre\hin>keytool\_exe\_\_storetype\_JCEKS\_\_keystore\_c:\cisco\cvp\conf\se urity\.keystore\_\_import\_v\_\_trustcacerts\_\_alias\_root\_\_file\_c:\cisco\cvp\conf\se urity\root.cer Inter keystore password: Owner: CN=UCCE12DOMAINCA, DC=UCCE12, DC=COM Issuer: CN=UCCE12DOMAINCA, DC=UCCE12, DC=COM Serial number: 13988560817c46bf4bb659624cf6209f Valid from: Sat Jun 29 21:30:17 PDT 2019 until: Sat Jun 29 21:40:17 PDT 2024 Certificate fingerprints: MD5: 94:82:AC:3F:59:45:48:A9:D3:4D:2C:D7:E0:38:1C:97 SHA1: 88:75:A7:4B:D3:D5:B2:76:B5:59:96:F1:83:82:C2:BB:97:23:8B:16 SHA256: E6:E3:1F:5A:8E:E2:8F:14:80:59:26:64:25:CA:C0:FD:91:E4:F3:EB:9D: 9:31:05:62:84:45:66:89:98:F5:AA ignature algorithm name: SHA256withRSA ubject Public Key Algorithm: 2048-bit RSA key lersion: 3 xtensions: H: ObjectId: 1.3.6.1.4.1.311.21.1 Criticality=false 1000: 02 01 00 . . . 2: ObjectId: 2.5.29.19 Criticality=true lasicConstraints:[ CA:true PathLen:2147483647 3: ObjectId: 2.5.29.15 Criticality=false (eyUsage\_l **DigitalSignature** Key\_CertSign Cr1\_Sign 4: ObjectId: 2.5.29.14 Criticality=false ubjectKeyIdentifier [ KeyIdentifier [ 1000: 78 EF 21 55 BA F9 75 03 3A 0A 1D 6 1010: D1 F8 57 3E x.!U..u.:...Z.C. 3A ØA 1D A8 5A 9E 43 B6 ..W> rust this certificate? [no]: yes Certificate was added to keystore yes Storing c:\cisco\cvp\conf\security\.keystore] larning: The JCEKS keystore uses a proprietary format. It is recommended to migrate to PK S12 which is an industry standard format using "keytool -importkeystore -srckey

#### 6. Import the CA-signed JMX Client certificate of CVP

%CVP\_HOME%\jre\bin\keytool.exe -storetype JCEKS -keystore %CVP\_HOME%\conf\security\.keystore import -v -trustcacerts -alias <CN of Callserver WSM certificate> -file %CVP\_HOME%\conf\security\<filename\_of\_your\_signed\_cert\_from\_CA> ::\Cisco\CUP\jre\bin>keytool.exe -storetype JCEKS -keystore c:\cisco\cvp\conf\se urity\.keystore -import -v -trustcacerts -alias CVPA -file c:\cisco\cvp\conf\se urity\jmx.p7b inter keystore password: leystore password is too short - must be at least 6 characters Inter keystore password: Inter key password for <CUPA> Certificate reply was installed in keystore Storing c:\cisco\cvp\conf\security\.keystore] larning:

tore c:\cisco\cvp\conf\security\.keystore -destkeystore c:\cisco\cvp\conf\secur

7. Restart Cisco CVP OPSConsoleServer service.

8. Log into OAMP. To enable secure communication between OAMP and Call Server or VXML Server, navigate to Device Management > Call Server. Check the Enable secure communication with the Ops console check box. Save and deploy both Call Server and VXML Server.

| Hostname: *                                         | сура |
|-----------------------------------------------------|------|
| Description:                                        |      |
| Enable secure communication with the Ops console: 1 |      |

9. Run the regedit command.

HKEY\_LOCAL\_MACHINE\SOFTWARE\Wow6432Node\Apache Software Foundation\Procrun
2.0\OPSConsoleServer\Parameters\Java.

#### Append the following to the file sand save it

-Djavax.net.ssl.trustStore=C:\Cisco\CVP\conf\security\.keystore -

| Djavax.net.ssl.trustStorePassword= <keystore_password></keystore_password> | -Djavax.net.ssl.trustStoreType=JCEK |
|----------------------------------------------------------------------------|-------------------------------------|
|----------------------------------------------------------------------------|-------------------------------------|

| Djavax.net.s<br>Djavax.net.s<br>Djavax.net.s<br>Djavax.net.s<br>Djavax.net.s | ISI.KeyStore=C:\Cisco<br>IsI.keyStorePassword<br>IsI.keyStoreType=JCl<br>IsI.trustStore=C:\Cisc<br>IsI.trustStorePassword | o\CVP\cont\secunt<br>l=)aASY]C*y{4t,17@<br>EKS<br>o\CVP\conf\secur<br>d=⊲keystore_passw<br>∵EKS | y∖.keystore<br>⊇wyW1VwG3<br>ty\.keystore<br>vord> | =      |
|------------------------------------------------------------------------------|----------------------------------------------------------------------------------------------------|-------------------------------------------------------------------------------------------------|---------------------------------------------------|--------|
| bjevex.net.                                                                  | Shirds Store Type=00                                                                                                    |                                                                                                 |                                                   | $\sim$ |
| <                                                                            | Ш                                                                                                    |                                                                                                 | >                                                 |        |
|                                                                              |                                                                                                    | ОК                                                                                              | Cancel                                            |        |

### Verify

Connect CVP Callserver, VXML server and Reporting server from the OAMP server, perform the operations like save&deploy or retrieve Database details(reporting server) or any Actions from OAMP to Call/vxml/reporting server.

### Troubleshoot

There is currently no specific troubleshooting information available for this configuration.